# Implementasi Zahir Accounting Versi 6.0 Pada Toko Karya Sejati Tasikmalaya

Ade Ucu Tri Zakia<sup>1</sup>, Lisda Widiastuti<sup>2</sup>, Sri Wasiyanti<sup>3</sup>

#### Info Artikel

ABSTRACT

Diterima Maret, 01, 2024 Revisi Maret 23, 2024 Terbit Maret 31, 2024

#### Keywords:

Application, Finance, Zahir Accounting Toko Karya Sejati (KS) is a trading company. Currently, there is no specific system or application in place, making the accounting data processing inefficient, as it is still recorded manually. This manual recording makes the data susceptible to damage or loss and requires a significant amount of time to generate reports. The objective of this research is to determine the operating system, design the system, analyze and test it, and perform accounting data processing. This study is beneficial in establishing accounting data processing at Toko Karya Sejati (KS). The research method employed is qualitative, involving interviews with KS business managers directly handling financial data processing issues, as well as direct observation of the existing system. The Zahir accounting system version 6.0, accounting data processing from transaction recording to financial report generation is much more accurate and efficient compared to manual systems.

#### Identitas Penulis:

Ade Ucu Tri Zakia<sup>1</sup>, Lisda Widiastuti<sup>2</sup>, Sri Wasiyanti<sup>3</sup> Universitas Bina Sarana Informatika Jl. Cilebut Raya Pesona Intiland, Kotamadya Bogor Email: adeucutrizakia.autz@gmail.com, <u>lisda.ltt@bsi.ac.id</u>, , sri.siw@bsi.ac.id

## 1. PENDAHULUAN

Karya Sejati (KS) adalah sebuah perusahaan perdagangan yang menyediakan berbagai jenis makanan dan kebutuhan rumah tangga lainnya. Saat ini, proses pengelolaan informasi di Toko Karya Sejati (KS) masih menggunakan sistem manual, menyebabkan beberapa masalah dalam penyusunan laporan keuangan. Masalah-masalah tersebut termasuk kesalahan pencatatan keuangan dan penumpukan dokumen. Penyajian laporan keuangan, yang merupakan hasil dari keputusan pengusaha dalam mengembangkan bisnisnya, menjadi tidak efisien jika dilakukan secara manual karena memakan waktu yang lama dalam proses pengolahan data, potensi kesalahan pencatatan akibat kelalaian manusia, serta penumpukan dokumen yang dapat mengakibatkan ketidakoptimalan dan ketidaksempurnaan laporan keuangan.

Akuntansi ialah proses pengelompokan, pencatatan, dan pengikhtisaran transaksi keuangan secara kronologis dan sistematis dalam bentuk laporan keuangan. Laporan keuangan tersebut bermanfaat bagi pengambil keputusan. Proses pencatatan disebut jurnal, sementara kegiatan pengelompokan akun-akun untuk akuntansi disesuaikan dengan transaksi perusahaan dan didasarkan pada bukti-bukti transaksi. Kegiatan terakhir dalam proses menuju produksi laporan keuangan perusahaan ialah rangkuman [1].

Penggunaan sistem komputerisasi dalam pengolahan akuntansi lebih mengurangi risiko dibandingkan dengan pengolahan secara manual. Hal ini mengakibatkan ketidaksesuaian laporan keuangan, pencatatan transaksi, dan penggunaan alat hitung yang masih dilakukan secara manual menjadi kurang efektif dan efisien. Selain itu, bukti transaksi yang menumpuk dapat dengan mudah hilang atau rusak. Zahir Accounting menghasilkan laporan keuangan yang akurat, mudah dipahami, fleksibel, dan tepat waktu, baik untuk kebutuhan internal maupun eksternal perusahaan [2].

Dengan kemajuan teknologi yang terus berkembang dan permintaan akan informasi serta penyajian laporan keuangan yang cepat dan tepat, maka peralihan menuju penggunaan sistem akuntansi berbasis komputer menjadi semakin penting [3]. Beberapa jenis laporan yang diperlukan meliputi ringkasan transaksi jurnal, buku besar, neraca saldo, laporan laba rugi, dan laporan posisi keuangan [4].

# JUSTIAN, Jurnal Sistem Informasi Akuntansi

Vol. 5, No. 1, Maret 2024, pp. 30~38 ISSN: 2721-7523

Analisis laporan keuangan merupakan sebuah proses evaluasi menyeluruh yang digunakan untuk mengevaluasi dan mengestimasi situasi keuangan serta kinerja operasional suatu perusahaan pada masa sekarang dan masa lalu. Hal ini memberikan prediksi terbaik mengenai kondisi dan kinerja perusahaan di masa yang akan datang [5]. Dengan menerapkan Zahir Accounting versi 6.0 dalam operasional perusahaan, terdapat peningkatan yang signifikan dalam penyusunan laporan keuangan. Sistem ini menyediakan proses perhitungan yang lebih cepat, angka yang lebih mudah dimengerti, serta fitur cadangan data untuk mencegah kehilangan data dan manipulasi. Selain itu, aplikasi ini dilengkapi dengan evaluasi laporan keuangan yang memberikan dukungan dalam pengambilan keputusan di masa yang akan datang [6].

## 2. METODE

Dalam penelitian ini, peneliti mengumpulkan informasi melalui tiga pendekatan berbeda yaitu wawancara, observasi, dan studi pustaka. Wawancara bertujuan untuk mendapatkan wawasan tentang pengolahan data keuangan di Toko Karya Sejati Tasikmalaya. Observasi dilakukan untuk memahami proses pencatatan keuangan di perusahaan tersebut, sedangkan studi pustaka dimanfaatkan untuk analisis yang dilakukan dalam penelitian ini. Studi pustaka dilakukan dengan cara data dikumpulkan melalui pencarian sumber-sumber informasi dan penggabungan dari berbagai sumber seperti buku, jurnal, dan penelitian yang sudah ada [7].

# 3. HASIL

Dalam penelitian ini, pembahasan proses pengolahan data akuntansi di Toko Karya Sejati Tasikmalaya menggunakan perangkat lunak Zahir Accounting. Awalnya, pencatatan dilakukan secara manual, dimulai dari pengumpulan bukti transaksi dan saldo awal, kemudian menyusun jurnal umum, jurnal khusus, dan buku besar. Selanjutnya, disusun neraca saldo, dilanjutkan dengan penyusunan jurnal penyesuaian, neraca lajur, serta laporan keuangan seperti laporan laba/rugi, laporan perubahan modal, dan laporan neraca. Setelah itu, proses pencatatan dilakukan secara terkomputerisasi dengan menggunakan perangkat lunak akuntansi Zahir Accounting. Langkah-langkahnya meliputi pengaturan data perusahaan, pembuatan daftar akun, dan data master untuk pelanggan, vendor, dan karyawan. Selain itu, diinputkan juga saldo awal untuk akun, utang, piutang, dan persediaan, serta seluruh data transaksi seperti penjualan, pembelian, dan pembayaran utang. Hal ini memungkinkan untuk melakukan analisis laporan keuangan.

Proses pencatatan transaksi dengan cara manual dan zahir accounting: a. Saldo awal Akun

|                 | Toko KS<br>Saldo Awal Akun<br>Per 1 Februari 2023 |             |            |
|-----------------|---------------------------------------------------|-------------|------------|
| Kode Akun       | Nama Akun                                         | Sal         | do         |
| - AGEC AUGUSTAN | 2-250 NO+2 - 5030 G + 50                          | Debit       | Kredit     |
| 110-20          | Kas                                               | 32,896,250  |            |
| 130-10          | Persediaan Barang Dagang                          | 10,000,000  |            |
| 150-10          | Perlengkapan                                      | 150,000     |            |
| 150-20          | Peralatan                                         | 20,000,000  |            |
| 150-50          | Akumulasi Penyusutan<br>Peralatan                 |             | 11,202,500 |
| 150-40          | Bangunan                                          | 75,000,000  |            |
| 150-70          | Akumulasi Penyusutan<br>Bangunan                  |             | 24,843,750 |
| 210-10          | Hutang Dagang                                     |             | 2,000,000  |
| 310-10          | Modal                                             |             | 100,000,00 |
| Total           |                                                   | 138.046.250 | 138.046.25 |

# Tabel 1. Saldo Awal Akun

Sumber: Karya Sejati (2023)

Saldo awal akun merupakan saldo dari akun perkiraan laporan keuangan neraca periode pembukuan bulan sebelumnya. Proses berikut digunakan untuk menghasilkan saldo awal akun Toko Karya Sejati (KS) untuk bulan Februari 2023.

|   | . I Trans of the            | The owner water and the owner water and the owner water and the owner water and the owner water and the owner w |  |
|---|-----------------------------|----------------------------------------------------------------------------------------------------|--|
| - | 14                          | 10.000                                                                                                    |  |
|   | Description in the Property |                                                                                                    |  |
|   | deresing and                |                                                                                                    |  |
|   | Recordson .                 |                                                                                                    |  |

Sumber: Karya Sejati (2023)

## Gambar 2. Tampilan Saldo Awal Akun

## b. Saldo Awal Hutang

| Tabel 2. Saldo Awal Hutang |
|----------------------------|
| Hutang Dagang              |

| -  |                | Teriode Fehr | mart 2923   |              |
|----|----------------|--------------|-------------|--------------|
| No | Nama Supplier  | No Faktur    | Tanggal     | Jumlah       |
| 1  | CV Mitra Buana | INV-01       | 05-Jan-2023 | Rp 2,000,000 |
|    |                | Total        |             | Rp 2,000,000 |

Sumber: Karya Sejati (2023)

Untuk menetapkan saldo awal dalam kategori hutang dagang, langkahnya adalah membuka menu pengaturan, memilih opsi saldo awal utang dagang, mengisi semua informasi yang diperlukan, dan akhirnya mengeklik tombol untuk merekam perubahan tersebut.

| Raina Bergania                                                                                                    | the state | hand .  |  |
|----------------------------------------------------------------------------------------------------|-----------|---------|--|
| Tenger                                                                                                    | Second of | mary IT |  |
| the strength                                                                                                    | 89.01     |         |  |
| In Acres (Int. Pt.)                                                                                                    |           |         |  |
| The owner of the owner of the owner of the owner owner own | 14        | ~       |  |
| 100 ( Territory )                                                                                                    | 1.1       |         |  |
| No. of Concession, Name                                                                                                    | 10000     |         |  |

Sumber: Hasil Penelitian(2023)

Gambar 3. Tampilan Saldo Awal Hutang

#### c. Saldo Awal Persediaan

Saldo awal persediaan pada tabel dibawah ini tidak keseluruhan ditampilkan namun nominal yang tertera sudah sesuai.

|             |              | Data                         | Persedi | aan<br>+ 2023 |        |               |           |
|-------------|--------------|------------------------------|---------|---------------|--------|---------------|-----------|
| Kategori    | Kode<br>Akun | Nama Barang                  | Stok    | Satuan        | HPP    | Harga<br>jual | Jumlah    |
|             | PB           | Piatos Barbeque              | 30      | pes           | 1,400  | 5,000         | 42,000    |
|             | то           | Tango                        | 20      | pes           | 1,500  | 5,000         | 30,000    |
|             | LKK          | Leo Keripik Kentang          | 30      | pcs           | 1,500  | 5,000         | 45,000    |
|             | TW           | Twistko                      | 20      | pes           | 1,300  | 5,000         | 26,000    |
| Snack       | QT           | Qtela                        | 30      | pes           | 1,600  | 5,000         | 48,000    |
|             | CSP          | Chitato Sapi Panggang        | 30      | pes           | 1,500  | 5,000         | 45,000    |
|             | RN           | Richeese Nabati              | 25      | pes           | 1,500  | 5,000         | 37,500    |
|             | IG           | Indomic Goreng               | 20      | pcs           | 2,900  | 3,500         | 58,000    |
|             | MSG          | Mie Sedap Goreng             | 20      | pcs           | 2,400  | 3,000         | 48,000    |
|             | AQ           | Aqua                         | 25      | pcs           | 3,000  | 5,000         | 75,000    |
|             | FD           | Floridina                    | 20      | pes           | 3,000  | 3,500         | 60,000    |
|             | LM           | Le Minarale                  | 20      | pes           | 3,500  | 4,000         | 70,000    |
| Minuma<br>N | cc           | Coca Cola                    | 17      | pcs           | 3,500  | 4,000         | 59,500    |
|             | FA           | Fanta                        | 25      | pes           | 3,500  | 4,000         | 87,500    |
|             | SP           | Sprite                       | 25      | pcs           | 3,500  | 4,000         | 87,500    |
|             | RSM          | Rokok Sampoerna<br>Mild      | 30      | pcs           | 29,500 | 35,000        | 885,000   |
|             | RGGF         | Rokok Gudang Garam<br>Filter | 35      | pes           | 18,000 | 25,000        | 630,000   |
|             | RSK          | Rokok Sampoerna<br>Kretek    | 35      | pes           | 20,000 | 24,000        | 700,000   |
| Rokok       | RMB          | Rokok Magnum Blue            | 39      | pes           | 19,000 | 22,000        | 741,000   |
|             | RLB          | Rokok LA Bold                | 35      | pes           | 20,000 | 26,000        | 700,000   |
|             | RM           | Rokok Malboro                | 35      | pes           | 31,200 | 40,000        | 1,092,000 |
|             |              | Tatal                        |         |               |        |               | 10 000 00 |

| Tabel 4. | Saldo | Awal | Persediaan |
|----------|-------|------|------------|

Sumber: Karya Sejati (2023)

Untuk menambahkan saldo awal persediaan, mulailah dengan pilih "Pengaturan", lalu pilih "Saldo Awal", dan klik "Saldo Awal Persediaan". Berikutnya, klik "Baru" dan isi informasi yang diperlukan dengan cermat. Penambahan lebih banyak saldo awal persediaan, ulangi proses yang sama. Pastikan untuk memeriksa dengan teliti agar semua persediaan tercatat dengan benar. Setelah itu, daftar saldo awal persediaan akan muncul sesuai dengan gambar yang disajikan.

| tada Berang | Constanting of the local diversion of the local diversion of the loc | and and a second | -    | Taxas Trees | Territor (    |
|-------------|----------------------------------------------------------------------------------------------------|------------------|------|-------------|---------------|
| 10          | Terps                                                                                                    | real loars       | . 18 | 1.04        | Re (0.000.00) |
|             | an high today                                                                                                    | YEAT CLARK       |      | 1.04        | the statement |
| nii         | Territory                                                                                                    | year Coarts      |      | UNF         | Pp (0.00000)  |
|             | 00                                                                                                    | yead Costly      |      | 144         | 14 A 10 A     |
|             | Utilata tapa Panggang                                                                                                    | west cases       |      | 1948        | Ng an anna    |
| iev.        | Octoon hater                                                                                                    | used (lasty      | 18   | 1.500       | Ng 27-Amont   |
| 6           | national General                                                                                                    | inset (some      |      | 140         | 19 35-5510    |

Sumber: Hasil Penelitian(2023)

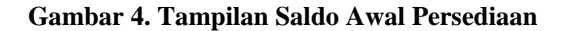

Vol. 5, No. 1, Maret 2024, pp. 30~38 ISSN: 2721-7523

- d. Input Data Transaksi
  - 1) Transaksi Penjualan

Melakukan transaksi penjualan pada tanggal 1 Februari 2023 kepada pelanggan dengan total penjualan sebesar Rp 715.000.

| and the second | a subscription | -                                                                                                    |       | 1000        | 14  |              | - |
|----------------|----------------|----------------------------------------------------------------------------------------------------|-------|-------------|-----|--------------|---|
|                | Statut-        | 1.01                                                                                                    | 1.00  | instead of  | - 1 | 1000 C       | _ |
|                | - New york     |                                                                                                    | 100   | - 1000      |     |              |   |
|                | the beautiests | 1.00.5                                                                                                    | 1.60  | -           |     | manual.      |   |
|                | Inclusion and  | (                                                                                                    | 1.000 | ( arms)     |     | 19.94        |   |
|                | distant series | and the second second s | 1.100 | interest in |     | -            |   |
|                | the beautiful  | 1 F                                                                                                    | 1000  | (hereally)  |     | -7464        |   |
|                |                |                                                                                                    |       |             |     |              |   |
| •              |                |                                                                                                    |       |             |     | The Decision |   |

Sumber: Hasil Penelitian(2023)

# Gambar 5. Tampilan Input Data Transaksi

2) Transaksi Pembelian

Melakukan transaksi pembelian persedian barang dagang kepada CV Mitra Buana pada tanggal 21 Februari 2023 sebesar Rp 30.000.

| Definent character                                                            | alas man Filinga                                                                        | and the second second |            |          |                                                                                                    |
|-------------------------------------------------------------------------------|-----------------------------------------------------------------------------------------|-----------------------|------------|----------|----------------------------------------------------------------------------------------------------|
| Percentimaan 8<br>Naria Percenti<br>20 Minukani<br>Naria Percenti<br>Mantania | Marig<br>Barbalan Karan (C. Bargar)<br>Barbalan (C. Barbalan)<br>Barbalan (C. Barbalan) | an 100 100            |            |          | Denne te Op<br>Ora<br>Rose                                                                                      |
| the borney                                                                    |                                                                                         | allere i              | (NINN) Ame | - (40)   |                                                                                                    |
|                                                                               | Annue-Said                                                                              | _                     | 1.00       | Addate a | pana.                                                                                                    |
|                                                                               | n to torotae                                                                            |                       |            |          | No.                                                                                                    |
| and the Person                                                                | and Annual Security                                                                     |                       |            |          | San ann an Anna an Anna an Anna an Anna an Anna an Anna an Anna an Anna an Anna an Anna an Anna an Anna an Anna |

Sumber: Hasil Penelitian(2023)

# Gambar 6. Tampilan Input Data Transaksi

e. Laporan Keuangan

Berdasarkan data transaksi yang telah dimasukkan dan diproses melalui aplikasi Zahir Accounting 6.0, laporan utama yang dihasilkan adalah Laporan Keuangan untuk Karya Sejati Tasikmalaya. Laporan laba/rugi dan neraca dapat digunakan sebagai pengambilan keputusan untuk peningkatan selanjutnya.

## **JUSTIAN, Jurnal Sistem Informasi Akuntansi** Vol. 5, No. 1, Maret 2024, pp. 30~38 ISSN: 2721-7523

1) Laporan Laba/Rugi

|                            | TOKO KARYA SEJATI          |              |
|----------------------------|----------------------------|--------------|
|                            | Laba Rugi<br>February 2023 |              |
|                            |                            | Saido        |
| endapatan                  |                            | IDR          |
| Pendapatan Usaha           |                            |              |
| 420-10                     | Penkalan                   | 6.491.30000  |
| 420-20                     | Pendapetan Jasa            | 900,000,000  |
| Total Pendapatan Us        | aha                        | 7,391,360,00 |
| fotal Pendapatan           |                            | 7,391,300.00 |
| Seban Atas Pendapatan      |                            |              |
| Bebanatas Pendapa          | Len                        |              |
| 510-10                     | Haroa Pokok Penjualan      | 5 156 70000  |
| Total Belian atas Per      | dapatan                    | 5,156,700,00 |
| otal Beban Atas Pendapata  | at.                        | 5,156,700.00 |
| aba/RugiKotor              |                            | 2,234,600.00 |
| Sehan Operational          |                            |              |
| Rebon Administraci         | Oan Umum                   |              |
| 610-10                     | Behan Listrik              | 150 00000    |
| 610-20                     | Beban Gali Kanyawan        | 500 00000    |
| 620-10                     | Biava Perlengkapan         | 500000       |
| Total Beban Adminis        | trasi Dan Umum             | 200,000.00   |
| foital Beban Operasional   |                            | 700,000.00   |
| aba/Rugi Operasi           |                            | 1,534,600.00 |
| SebanNon Operasional       |                            |              |
| Beban Pennisatan           |                            |              |
| 620-20                     | Riska Persusutan Rangunan  | 234 375.00   |
| 620-30                     | Blave Pervicutan Peralatan | 170 00000    |
| Total Beban Penyusu        | dan                        | 404,375.00   |
| fotal Beban Non Operasiona |                            | 404,375.00   |
| aba/Runi Oneraci           |                            | 1120225.00   |

Sumber: Hasil Penelitian(2023)

Gambar 7. Tampilan Laporan Laba/Rugi

2) Laporan Neraca

|                 | cv september, 20 | <b>2</b> 11                    |                 |
|-----------------|------------------|--------------------------------|-----------------|
|                 |                  | TOKO KARYA SEJATI              |                 |
|                 |                  | Neraca                         |                 |
|                 |                  | Education 2022                 |                 |
|                 |                  | repruery 2023                  |                 |
| Harta           |                  |                                | DR              |
|                 | Kas              |                                |                 |
|                 | 110-20           | Kas                            | 37 607 550.00   |
|                 | Total Kas        |                                | 37,607,550.00   |
|                 | Total Sank       |                                | 0.00            |
|                 | Total Flutang U  | caha                           | 0.00            |
|                 | Persediaan Barr  | ing .                          |                 |
|                 | 130-10           | Percentaan Rarang Dagang       | 4 873 300 00    |
|                 | Total Persedias  | n Barang                       | 4,873,300.00    |
|                 | Total Persedaa   | n Lain                         | 0.00            |
|                 | Total Uano Mul   | e Dibavar                      | 0.00            |
|                 | Total Palak Dib  | avar Dimeta                    | 0.00            |
|                 | Harts Totas Re   | nation                         |                 |
|                 | 160.10           | Parlamente                     | 100 000 00      |
|                 | 150-20           | Persiatan                      | 20,000,000,00   |
|                 | 150-40           | Bangunan                       | 75,000,000.00   |
|                 | Total Harta Tet  | ap Berwajad                    | 95.100.000.00   |
|                 | Akumulasi Peny   | russtan Harta Tetep            |                 |
|                 | 150-50           | Akumulasi Penyusutan Peralatan | -11372500.00    |
|                 | 150-70           | Akumulasi Penyusutan Bangunan  | -2507812500     |
|                 | Total Akumulas   | i Pesyusutan Harta Tetap       | -36,450,625.00  |
| Total H         | irte             |                                | 101,130,225.00  |
| Kewajib         | an               |                                | -               |
| <b>Total Ke</b> | wajiban          |                                | 0.09            |
| Modal           |                  |                                |                 |
|                 | Modal            |                                |                 |
|                 | 310-10           | Modai                          | 100,000,000,000 |
|                 | Total Modal      |                                | 100.000,000.00  |
|                 | Laba             |                                |                 |
|                 | 3200000-20       | Laba Tahun Berialan            | 1,130,225.00    |
|                 | Total Laba       |                                | 1,3 30,2 25.00  |
| Total M         | odal             |                                | 101,130,225.00  |
| Total Ke        | wajiban ɗan Mod  | laf -                          | 101,130,225.00  |

Sumber: Hasil Penelitian(2023)

## Gambar 7. Tampilan Laporan Neraca

## f. Analisa Laporan Keuangan

Setelah semua transaksi dimasukkan, dapat mengakses Laporan Analisis Keuangan. Dengan grafik yang tersedia, laporan ini bermanfaat untuk menilai kondisi perusahaan. Analisis bisnis ini meliputi perhitungan aset, neraca, laba rugi, arus kas, dan penjualan.

1) Grafik Harta

Diagram harta digunakan untuk menghitung persentase total dari semua elemen aktiva pada tahun yang sedang berjalan. Grafik kas pada bulan Februari mencapai 38,11%, sementara persediaan barang sebesar 3,02%, dan harta tetap berwujud mencapai 58,87%.

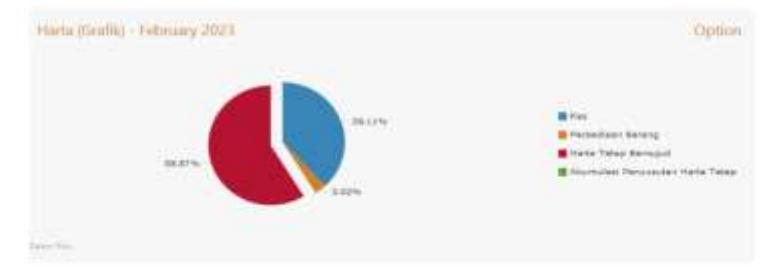

Sumber: Hasil Penelitian(2023)

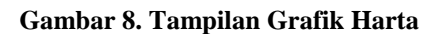

## 2) Grafik Laba Rugi

Grafik ini berfungsi untuk menggambarkan hubungan antara komponen biaya dan pendapatan selama tahun berjalan. Pada bulan Februari 2023, pendapatan mencapai Rp. 7.391.300, sedangkan pengeluaran sebesar Rp. 6.261.075, yang menghasilkan keuntungan sebesar Rp. 1.130.225.

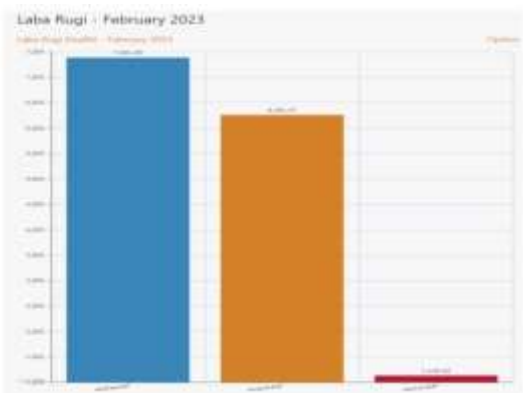

#### Sumber: Hasil Penelitian(2023)

Gambar 9. Tampilan Grafik Laba Rugi

# 3) Grafik Penjualan

Grafik ini digunakan untuk memvisualisasikan penjualan selama tahun berjalan. Misalnya, pada bulan Februari 2023, penjualan mencapai Rp. 6.491.300, sementara pendapatan dari jasa sebesar Rp. 900.000.

| Pendapatan Usaha (Grafik) - February 2023 |        |       |       |       |       |       | Optio   |  |
|-------------------------------------------|--------|-------|-------|-------|-------|-------|---------|--|
| Penduate                                  | 900.00 |       |       |       |       |       |         |  |
| Perpater -                                |        |       |       |       |       |       | 6415.00 |  |
| Sector 1                                  | 1,000  | 2,000 | 3,000 | 4,000 | 8,000 | 6,000 | 7,000   |  |

Sumber: Hasil Penelitian(2023)

## Gambar 10. Tampilan Grafik Penjualan

#### 4. KESIMPULAN

Berdasarkan pembahasan yang telah diuraiakan, maka dapat ditarik kesimpulan dari hasil penelitian yang dilakukan:

- a. Sistem manual dalam pengolahan kas di Toko Karya Sejati (KS) menjadi hambatan signifikan dalam meningkatkan kualitas, ketepatan, dan akurasi informasi yang dihasilkan. Oleh karena itu, peneliti mengusulkan untuk memanfaatkan aplikasi akuntansi seperti Zahir Versi 6.0 yang dapat menyimpan data data transaksi secara aman, dan pembuatan laporan keuangan dilakukan dengan lebih cepat dan teratur.
- b. Zahir Accounting Versi 6.0 tidak hanya menyediakan laporan yang dapat dicetak untuk memudahkan pengguna, tetapi juga menyimpan data yang ada untuk mengurangi risiko kehilangan informasi.
- c. Seluruh laporan keuangan, termasuk laporan penjualan, pembelian, laba rugi, neraca, dan analisis laporan keuangan, dibuat secara otomatis dari data keuangan yang diproses menggunakan Zahir Accounting Versi 6.0 di Toko Karya Sejati (KS).

Vol. 5, No. 1, Maret 2024, pp. 30~38 ISSN: 2721-7523

d. Seluruh laporan keuangan, termasuk laporan penjualan, pembelian, laba rugi, neraca, dan analisis laporan keuangan, dibuat secara otomatis dari data keuangan yang diproses menggunakan Zahir Accounting Versi 6.0 di Toko Karya Sejati (KS). memungkinkan pengambilan keputusan yang lebih cepat karena disajikan secara otomatis dalam bentuk grafik yang mudah dipahami.

# UCAPAN TERIMA KASIH

Segala puji dan syukur kami panjatkan kepada Allah Subhanahu wa ta'ala atas segala rahmat-Nya yang telah memungkinkan penyelesaian penelitian ini. Kami juga ingin mengucapkan terima kasih kepada Karya Sejati Tasikmalaya, Universitas Bina Sarana Informatika, serta penerbit yang telah berkenan menerbitkan makalah ini.

## REFERENSI

- 1. Sunarno Sastroatmodjo EP. PENGANTAR AKUNTANSI. 2021; Available from: https://books.google.co.id/books?hl=id&lr=&id=BRgcEAAAQBAJ&oi=fnd&pg=PA1&dq=pengantar+akuntans i&ots=1\_W9lUlBF&sig=Pw9Cmf81ceayrwxnUPkJ56Yid9o&redir\_esc=y#v=onepage&q=pengantarakuntansi& f=false
- 2. Fauziah Nur Shiami N. Penerapan Zahir Accounting Versi 6 Untuk Pengolahan Data Akuntansi Pada Toko Kenanga. JUSTIKA J Sist Inf Akunt. 2023;3(2):44–52.
- 3. Amri A, Muliya AP, Alamsyah A, Alriz W. Pelatihan Pemanfaatan Aplikasi Zahir Accounting di SMA Muhammadiyah 4 Jakarta. 2024;5(1):806–13.
- 4. Eka Rosalinaa, Wiwik Andrianib, Fera Sriyuniantic, Ferdi Afrizond DA. Perancangan Database Akuntansi Menggunakan Microsoft Access pada Usaha Konveksi Taylor Abadi. J Sains dan Inform. 2023;9(1):30–6.
- Firmansyah, E., Anto Tulim, Dina Hastalona & DZ. Pengaruh Perputaran Kas, Perputaran Piutang Dan Perputaran Modal Kerja Terhadap Rentabilitas Pada PT Wijaya Karya. AKUA J Akunt dan Keuang. 2022;1(1):18–27.
- 6. Fauziah AN, Widiastuti L. Implementasi Zahir Accounting Dalam Pengelolaan Data Keuangan Pada Mauza Baking Center. 2023;4(2):15–23.
- 7. Adlini MN, Dinda AH, Yulinda S, Chotimah O, Merliyana SJ. Metode Penelitian Kualitatif Studi Pustaka. Edumaspul J Pendidik. 2022;6(1):974–80.